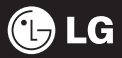

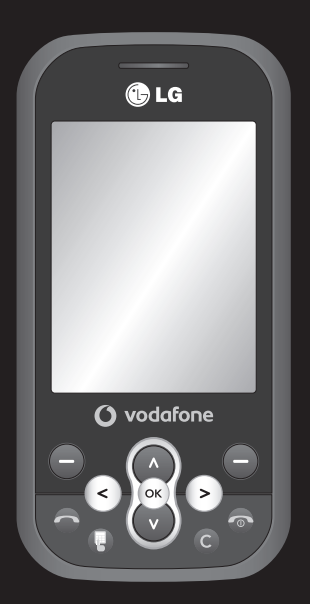

Some of the contents in this manual may differ from your phone depending on the software of the phone or your service provider.

### KS360 User Guide | ENGLISH

Congratulations on your purchase of the advanced and compact KS360 phone by LG, designed to operate with the latest digital mobile communication technology.

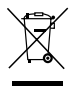

#### **Disposal of your old appliance**

- When this crossed-out wheeled bin symbol is attached to a product it means the product is covered by the European Directive 2002/96/EC.
- 2 All electrical and electronic products should be disposed of separately from the municipal waste stream via designated collection facilities appointed by the government or the local authorities.
- **3** The correct disposal of your old appliance will help prevent potential negative consequences for the environment and human health.
- 4 For more detailed information about disposal of your old appliance, please contact your city office, waste disposal service or the shop where you purchased the product.

| SET UP   | 01 |
|----------|----|
| SCREEN   | 02 |
| BASICS   | 03 |
| REATIVE  | 04 |
| ANISED   | 05 |
| NE LIVE! | 06 |
| TTINGS   | 07 |
| SORIES   | 08 |

- YOUR STANDBY SCR
  - THE BAS
  - GET CREAT
  - GET ORGANI
  - **VODAFONE L** 
    - SETTI
    - ACCESSO

### Contents

### GUIDELINES

Guidelines for safe and efficient use ......7

### 01 SET UP

| Getting to know your phone     | 13 |
|--------------------------------|----|
| Open view                      | 14 |
| Installing the SIM and battery |    |
| Memory card                    |    |
| Installing a memory card       |    |
| Removing the memory card       |    |
| Formatting the memory card     |    |
| Menu map                       |    |

### 02 YOUR STANDBY SCREEN

| Your standby screen | . 21 |
|---------------------|------|
| The status bar      | . 21 |

### 03 THE BASICS

| Calls                            | . 22 |
|----------------------------------|------|
| Making a call                    | . 22 |
| Making a call from your contacts | . 22 |
| Answering and rejecting a call   | . 22 |
| Adjusting the call volume        | . 23 |
| Speed dialling                   | . 23 |
| Viewing your call logs           | . 23 |
| Using call divert                | . 24 |
| Using call barring               | . 24 |
| Changing the call settings       | . 25 |
|                                  |      |

| Contacts                            | 26 |
|-------------------------------------|----|
| Searching for a contact             | 26 |
| Adding a new contact                | 26 |
| Contact options                     | 26 |
| Adding a contact to a group         | 27 |
| Renaming a group                    | 27 |
| Adding a picture to a contact       | 27 |
| Copying your contacts to your SIM   | 28 |
| Deleting all your contacts          | 28 |
| Viewing information                 | 28 |
| Messaging                           | 29 |
| Messaging                           | 29 |
| Sending a message                   | 29 |
| Entering text                       | 30 |
| Text input mode using the keypad    | 30 |
| Setting up your email               | 30 |
| Sending an email using your new     |    |
| account                             | 30 |
| Using Postcard menu                 | 31 |
| Message folders                     | 31 |
| Managing your messages              | 31 |
| Using templates                     | 32 |
| Changing your text message settings | 33 |
| Changing your multimedia message    |    |
| settings                            | 33 |
| Changing your email settings        | 34 |
| Changing your other settings        | 34 |

#### 04 GET CREATIVE

| Camera                                     | 35 |
|--------------------------------------------|----|
| Taking a quick photo                       | 35 |
| Before you've taken your photo             | 35 |
| After you've taken your photo              | 36 |
| Using the quick settings                   | 36 |
| Changing the image size                    | 37 |
| Viewing your saved photos                  | 37 |
| Setting a photo as Wallpaper or Picture ID | 37 |
| Video camera                               | 38 |
| Shooting a quick video                     | 38 |
| After you've shot your video               | 38 |
| Getting to know the viewfinder             | 39 |
| Using the quick settings                   | 39 |
| Watching your saved videos                 | 39 |
| Adjusting the volume when viewing          |    |
| a video                                    | 39 |
| MP3 player                                 | 40 |
| MP3 player                                 | 40 |
| Transferring music onto your phone         | 40 |
| Playing a song                             | 40 |
| Using options while playing music          | 40 |
| Creating a playlist                        | 41 |
| Playing a playlist                         | 41 |
| Editing a playlist                         | 41 |
| Deleting a playlist                        | 42 |

| FM radio                            | 43 |
|-------------------------------------|----|
| Using the FM radio                  | 43 |
| Searching for stations              | 43 |
| Resetting channels                  | 43 |
| Listening to the radio              | 43 |
| My files                            | 44 |
| Images                              | 44 |
| Images options menu                 | 44 |
| Sending a photo                     | 45 |
| Organising your images              | 45 |
| Deleting an image                   | 45 |
| Deleting multiple images            | 45 |
| Creating a slide show               | 46 |
| Sounds                              | 46 |
| Using a sound                       | 46 |
| Videos                              | 46 |
| Watching a video                    | 46 |
| Using options while video is paused | 47 |
| Sending a video clip                | 47 |
| Video options menu                  | 47 |
| Documents                           | 48 |
| Viewing a document                  | 48 |
| Others                              | 48 |
| External memory                     | 48 |
| Games and Applications              | 49 |
| Games and Applications              | 49 |
| Playing a game                      | 49 |
| Viewing applications                | 49 |
| Changing the network profile        | 49 |

### Contents

### 05 GET ORGANISED

| Organiser & Tools                 | 50 |
|-----------------------------------|----|
| Adding an event to your calendar  | 50 |
| Editing a calendar event          | 50 |
| Sharing a calendar event          | 51 |
| Adding a memo                     | 51 |
| Setting your alarm                | 51 |
| Using the voice recorder          | 52 |
| Recording your voice memo         | 52 |
| Sending a voice recording         | 52 |
| Using your calculator             | 52 |
| Using the stopwatch               | 52 |
| Converting a unit                 | 53 |
| Adding a city to your world clock | 53 |
| Vodafone Services                 | 53 |

### 06 VODAFONE LIVE!

| Vodafone live!                      | 54 |
|-------------------------------------|----|
| Accessing the web                   | 54 |
| Adding and accessing your bookmarks | 54 |
| Saving a page                       | 55 |
| Accessing a saved page              | 55 |
| Viewing your browser history        | 55 |
| Changing the web browser settings   | 55 |

### 07 SETTINGS

| Settings56                                   |
|----------------------------------------------|
| Changing your profiles56                     |
| Personalising your profiles56                |
| Changing your date & time56                  |
| Changing the language56                      |
| Changing your security settings57            |
| Changing your display settings57             |
| Using flight mode58                          |
| Resetting your phone58                       |
| Viewing memory status58                      |
| Changing your Bluetooth settings58           |
| Changing your connectivity settings58        |
| Pairing with another Bluetooth device 59     |
| Using a Bluetooth headset59                  |
| Using your phone as a mass storage device 60 |
| Transferring a file to your phone60          |
| Sending and receiving your files using       |
| Bluetooth61                                  |

#### **08 ACCESSORIES**

| Accessories          | 62 |
|----------------------|----|
| Network service      | 63 |
| Technical data       | 63 |
| General              | 63 |
| Ambient Temperatures | 63 |

### Guidelines for safe and efficient use

Please read these simple guidelines. Not following these guidelines may be dangerous or illegal.

### Exposure to radio frequency energy THIS DEVICE MEETS INTERNATIONAL GUIDELINES FOR EXPOSURE TO RADIO WAVES

Your mobile device is a radio transmitter and receiver. It is designed and manufactured not to exceed the limits for exposure to radio frequency (RF) recommended by international guidelines (ICNIRP). These limits are part of comprehensive guidelines and establish permitted levels of RF energy for the general population. The guidelines were developed by independent scientific organisations through periodic and thorough evaluation of scientific studies. The guidelines include a substantial safety margin designed to assure the safety of all persons, regardless of age and health.

The exposure standard for mobile devices employs a unit of measurement known as the Specific Absorption Rate, or SAR. The SAR limit stated in the international guidelines is 2.0 W/kg\*. Tests for SAR are conducted using standard operating positions with the device transmitting at its highest certified power level in all tested frequency bands. Although the SAR is determined at the highest certified power level, the actual SAR of the device while operating can be well below the maximum value. This is because the device is designed to operate at multiple power levels so as to use only the power required to reach the network. In general, the closer you are to a base station, the lower the power output of the device. Before a phone model is available for sale to the public, compliance with the European R&TTE directive must be shown. This directive includes as one essential requirement the protection of the health and the safety for the user and any other person.

The highest SAR value for this device when tested for use at the ear is 0.489 W/kg.

This device meets RF exposure guidelines when used either in the normal use position against the ear or when positioned at least 1.5 cm away from the body. When a carry case, belt clip or holder is used for body-worn operation, it should not contain metal and should position the product at least 1.5 cm away from your body. In order to transmit data files or messages, this device requires a quality connection to the network. In some cases, transmission of data files or messages may be delayed until such a connection is available.

### Guidelines for safe and efficient Use

Ensure the above separation distance instructions are followed until the transmission is completed. The highest SAR value for this device when tested for use at the body is 0.949 W/kg.

\* The SAR limit for mobile devices used by the public is 2.0 watts/kilogram (W/kg) averaged over ten grams of body tissue. The guidelines incorporate a substantial margin of safety to give additional protection for the public and to account for any variations in measurements. SAR values may vary depending on national reporting requirements and the network band.

For SAR information in other regions please look under product information at www. Igmobile.com.

### **FCC SAR information**

Your mobile device is also designed to meet the requirements for exposure to radio waves established by the Federal Communications Commission (USA) and Industry Canada. These requirements set a SAR limit of 1.6 W/kg averaged over 1 gram of tissue. The highest SAR value reported under this standard during product certification for use at the ear is 0.489 W/kg and when properly worn on the body is 0.949 W/kg. Additionally, this device was tested for typical body-worn operations with the back of the phone kept 0.79 inches (2cm) between the users body and the back of the phone.

To comply with FCC RF exposure requirements, a minimum separation distance of 0.79 inches(2cm) must be maintained between the user's body and the back of the phone.

### \* FCC Notice & Caution

#### Notice!

This device complies with part 15 of the FCC Rules. Operation is subject to the following two conditions:

- (1) This device may not cause harmful interference, and
- (2) this device must accept any interference received, including interference that may cause undesired operation.

#### Caution!

Change or Modifications that are not expressly approved by the manufacturer could void the user's authority to operate the equipment.

### Product care and maintenance

### 

Only use batteries, chargers and accessories approved for use with this particular phone model. The use of any other types may invalidate any approval or warranty applying to the phone, and may be dangerous.

- Do not disassemble this unit. Take it to a qualified service technician when repair work is required.
- Keep away from electrical appliances such as TVs, radios, and personal computers.
- The unit should be kept away from heat sources such as radiators or cookers.
- Do not drop.
- Do not subject this unit to mechanical vibration or shock.
- Switch off the phone in any area where you are required by special regulations.
   For example, do not use your phone in hospitals as it may affect sensitive medical equipment.
- Do not handle the phone with wet hands while it is being charged. It may cause an electric shock and can seriously damage your phone.

- Do not to charge a handset near flammable material as the handset can become hot and create a fire hazard.
- Use a dry cloth to clean the exterior of the unit (do not use solvents such as benzene, thinner or alcohol).
- Do not charge the phone when it is on soft furnishings.
- The phone should be charged in a well ventilated area.
- Do not subject this unit to excessive smoke or dust.
- Do not keep the phone next to credit cards or transport tickets; it can affect the information on the magnetic strips.
- Do not tap the screen with a sharp object as it may damage the phone.
- Do not expose the phone to liquid or moisture.
- Use the accessories like earphones cautiously. Do not touch the antenna unnecessarily.

### Guidelines for safe and efficient Use

### **Efficient phone operation**

### **Electronic and medical devices**

All mobile phones may get interference, which could affect performance.

- Do not use your mobile phone near medical equipment without requesting permission. Please consult your doctor to determine if operation of your phone may interfere with the operation of your medical device.
- Some hearing aids might be disturbed by mobile phones.
- Minor interference may affect TVs, radios, PCs, etc.

### **Pacemakers**

Pacemaker manufacturers recommend that a minimum separation of 15cm be maintained between a mobile phone and a pacemaker to avoid potential interference with the pacemaker. To achieve this use the phone on the opposite ear to your pacemaker and do not carry it in a breast pocket.

### Hospitals

Switch off your wireless device when requested to do so in hospitals, clinics or health care facilities. These requests are designed to prevent possible interference with sensitive medical equipment.

### **Road safety**

Check the laws and regulations on the use of mobile phones in the area when you drive.

- Do not use a hand-held phone while driving.
- · Give full attention to driving.
- Use a hands-free kit, if available.
- Pull off the road and park before making or answering a call if driving conditions so require.
- RF energy may affect some electronic systems in your vehicle such as car stereos and safety equipment.
- When your vehicle is equipped with an air bag, do not obstruct with installed or portable wireless equipment. It can cause the air bag to fail or cause serious injury due to improper performance.

 If you are listening to music whilst out and about, please ensure that the volume is at a reasonable level so that you are aware of your surroundings. This is particularly imperative when near roads.

### Avoid damage to your hearing

Damage to your hearing can occur if you are exposed to loud sound for long periods of time. We therefore recommend that you do not turn on or off the handset close to your ear. We also recommend that music and call volumes are set to a reasonable level.

#### **Glass Parts**

Some parts of your mobile device are made of glass. This glass could break if your mobile device is dropped on a hard surface or receives a substantial impact. If the glass breaks, do not touch or attempt to remove. Stop using your mobile device until the glass is replaced by an authorized service provider.

### **Blasting area**

Do not use the phone where blasting is in progress. Observe restrictions, and follow any regulations or rules.

### Potentially explosive atmospheres

- · Do not use the phone at a refueling point.
- · Do not use near fuel or chemicals.
- Do not transport or store flammable gas, liquid, or explosives in the same compartment of your vehicle as your mobile phone and accessories.

### In aircraft

Wireless devices can cause interference in aircraft.

- Turn your mobile phone off before boarding any aircraft.
- Do not use it on the ground without permission from the crew.

### Children

Keep the phone in a safe place out of the reach of small children. It includes small parts which may cause a choking hazard if detached.

### Guidelines for safe and efficient Use

### **Emergency calls**

Emergency calls may not be available under all mobile networks. Therefore, you should never depend solely on the phone for emergency calls. Check with your local service provider.

### **Battery information and care**

- You do not need to completely discharge the battery before recharging. Unlike other battery systems, there is no memory effect that could compromise the battery's performance.
- Use only LG batteries and chargers. LG chargers are designed to maximize the battery life.
- Do not disassemble or short-circuit the battery pack.
- Keep the metal contacts of the battery pack clean.
- Replace the battery when it no longer provides acceptable performance. The battery pack maybe recharged hundreds of times until it needs replacing.

- Recharge the battery if it has not been
  used for a long time to maximize usability.
- Do not expose the battery charger to direct sunlight or use it in high humidity, such as in the bathroom.
- Do not leave the battery in hot or cold places, this may deteriorate the battery performance.
- There is risk of explosion if the battery is replaced by an incorrect type.
- Dispose of used batteries according to the manufacturer's instructions. Please recycle when possible. Do not dispose as household waste.
- If you need to replace the battery, take it to the nearest authorized LG Electronics service point or dealer for assistance.
- Always unplug the charger from the wall socket after the phone is fully charged to save unnecessary power consumption of the charger.

### Getting to know your phone

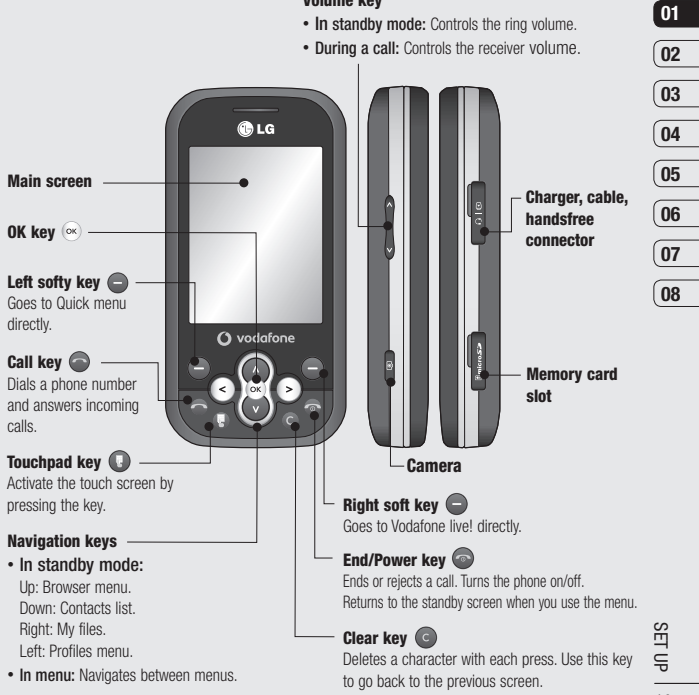

Volume kev

### Open view

#### Left soft key/ Right soft key

Performs the function indicated at the bottom of the display.

- · Left soft key: Goes to Quick menu directly
- Right soft key: Goes to Vodafone live! directly or back to previous menu.

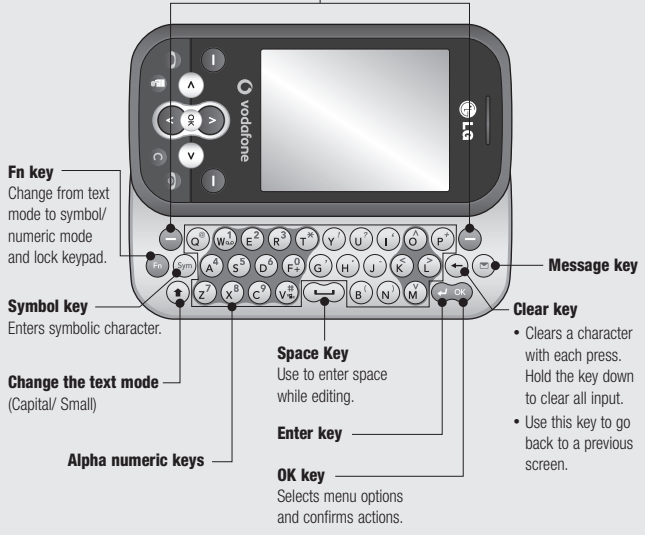

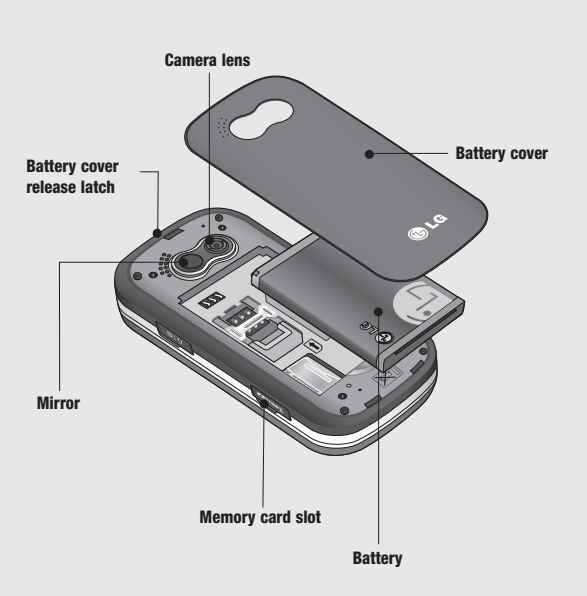

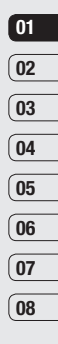

### Installing the SIM and battery

#### 1 Remove the battery cover

Press the battery cover release latch. The battery cover should lift off easily.

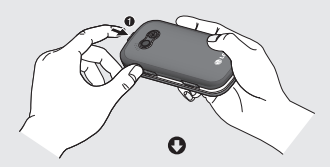

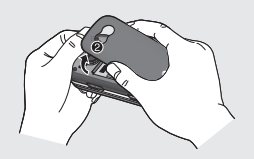

#### 2 Remove the battery

Lever the bottom edge of the battery and remove it carefully from the battery compartment.

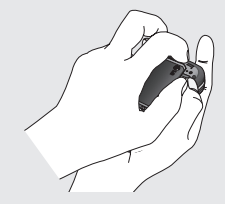

**WARNING:** Do not remove the battery when the phone is switched on, as this may damage the phone.

#### 3 Install the SIM card

Slide the SIM card into the SIM card holder. Make sure that the gold contact area on the card is facing downwards. To remove the SIM card, push it out of the holder from the top.

WARNING: Do not insert the SIM card when the slide is open, as this may damage your phone and SIM card.

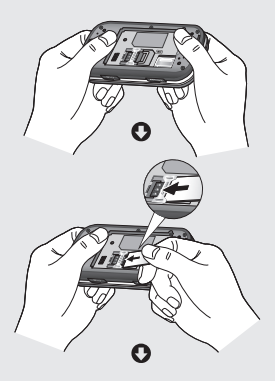

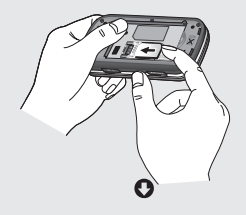

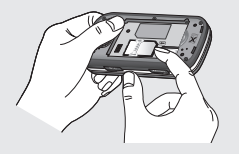

#### 4 Install the battery

Insert the top of the battery first into the top edge of the battery compartment. Ensure the battery contacts align with the terminals on the phone. Press the bottom of the battery down until it clips into place.

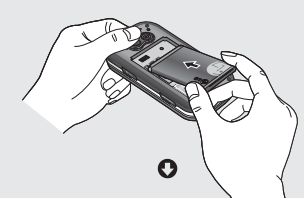

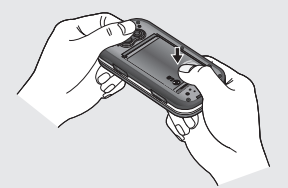

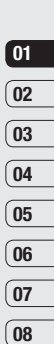

SET UP 17

### Installing the SIM and battery

#### 5 Replace the battery cover

Insert the bottom of the battery cover and push down until it clicks into place.

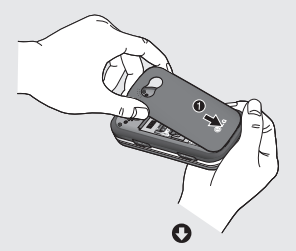

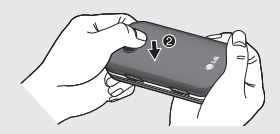

#### 6 Charging your phone

Pull open the cover of the charger socket on the side of your KS360. Insert the charger and plug into a mains electricity socket. Your KS360 will need to be charged until a message reading Fully Charged appears on screen.

**WARNING:** Do not charge the phone when it is on soft furnishings. The phone should be charged in a well ventilated area.

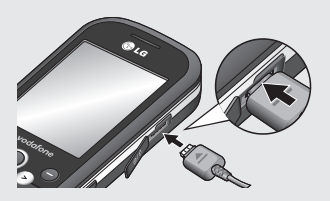

LG KS360 | User Guide

### Memory card

### Installing a memory card

You can expand the memory space available on your phone using a memory card.

TIP! A memory card is an optional accessory.

Open the memory card slot. Slide the memory card into the slot cover, until it clicks into place. Make sure that the gold contact area is facing downwards.

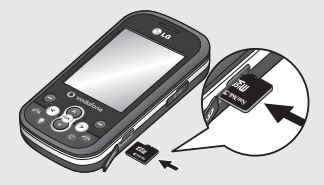

### Removing the memory card

Open the cover and carefully remove the memory card by gently pushing it in to the phone and quickly releasing it, as shown in the following diagram:

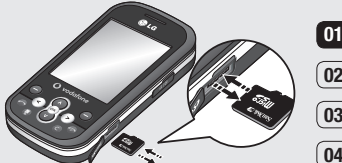

### 02 03 04 05 06 07 08

### Formatting the memory card

If your memory card is not already formatted, you will need to do so before you can begin using it.

- From the standby screen press ∞ and select Settings. Then choose Phone settings.
- 2 Choose Memory status and select External memory.
- 3 Press Format and enter the password, which is set to 0000 as default. Your card will be formatted and ready to use.
- 4 To view the new formatted folders on your KS360 press (∞) and select **My files**. Choose **External memory**.

WARNING: When you format your memory card, all the content will be wiped. If you do not want to lose the data on your memory card, back it up first.

SET UP | 19

### Menu map

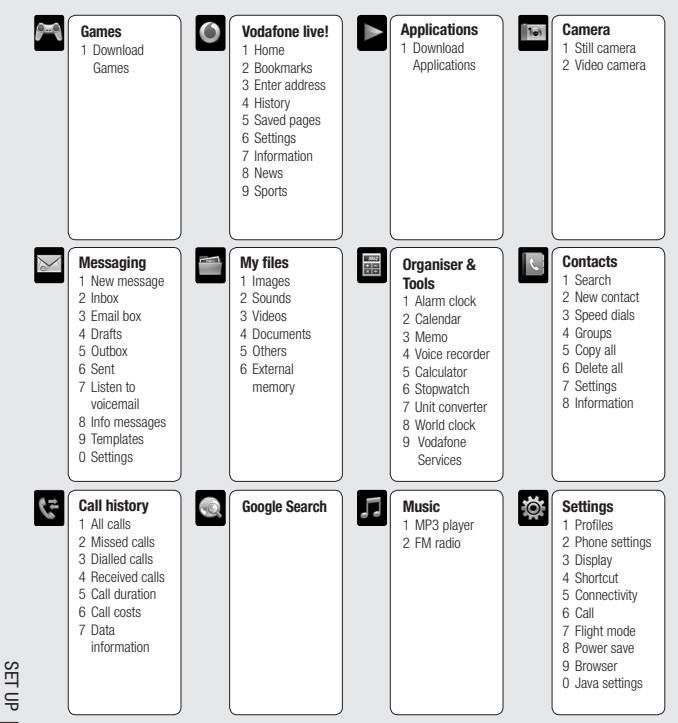

) LG KS360 | User Guide

### Your standby screen

### The status bar

The status bar uses various icons to indicate things like signal strength, new messages and battery life, as well as telling you whether your Bluetooth is active.

Below is a table explaining the meaning of icons you're likely to see in the status bar.

### Tip!

You can quickly access chosen menus using your **Favourites** list. In standby mode press the left soft key. Select <Empty>, and then **Add** to add a menu as a favourite.

| l | 01 |
|---|----|
| ( | 02 |
| ( | 03 |
| ( | 04 |
| ( | 05 |
| ( | 06 |
| ( | 07 |
| ( | 08 |
|   |    |

| lcon | Description                                           |
|------|-------------------------------------------------------|
| Tai  | Network signal strength<br>(number of bars will vary) |
| T    | No network signal                                     |
| ٩щ   | GPRS available                                        |
| đau  | EDGE available                                        |
| "Re  | Flight mode is activated                              |
| ŝ    | Calls are diverted                                    |
| R    | Roaming service                                       |
| 8    | Bluetooth <sup>®</sup> is activated                   |
| ٢    | WAP service is connected                              |
| U    | An alarm is set                                       |

| lcon            | Description            |
|-----------------|------------------------|
| ::::            | Schedule               |
| $\bowtie$       | New message            |
| 900             | New voice message      |
| $\triangleleft$ | General profile in use |
| Ø               | Silent profile in use  |
| Ē               | Vibrate profile in use |
| Q               | Outdoor profile in use |
| រា              | Headset profile in use |
|                 | Remaining battery life |
|                 | Battery empty          |
|                 |                        |

# YOUR STANDBY SCREEN

### Calls

### Making a call

- 1 Make sure your phone is on.
- 2 The fastest way to make a call is to activate touch mode by pressing . If you press this key, you can touch the screen to enter the phone number to call. Or, you can use the keypad after opening the slide. To delete a digit press or the back arrow.
- 3 Press 💿 to initiate the call.
- 4 To end the call, press or slide the keypad closed.

 $\ensuremath{\text{TIP!}}$  To enter + when making an international call, touch and hold 0.

### Making a call from your contacts

- 1 Select **Contacts** in the menu and choose Search.
- 2 Using the keypad, enter the first letter of the contact you want to call and scroll to the contact.

### Answering and rejecting a call

When your phone rings, press **Accept** or press **O** to answer the call.

While your phone is ringing, press the camera key, then select **Silent** to mute the ringing. This is great if you have forgotten to change your profile to **Silent** for a meeting.

Press or select **Reject** to reject the incoming call.

TIP! You can change the settings on your phone to answer your calls in different ways. Press  $(\infty)$ , select Settings and choose Call. Select Answer mode and choose from Slide open, Any key or Accept key only.

<sup>3</sup> Press 💿 to initiate the call.

### Adjusting the call volume

To adjust the volume during a call, press the volume key on the left hand side of your phone.

#### Speed dialling

You can assign a speed dial number to a contact you call frequently.

- 1 Press (in to open the main menu. Select **Contacts**, then select **Speed dials**.
- 2 Your voicemail is set to speed dial 1 and you cannot change this. Select any other number either by using the navigation keys and selecting **Assign** or by pressing the hard key number.
- 3 Your address book will open. Select the contact you'd like to assign to that number using the navigation keys then select OK.

To call a speed dial number, press and hold the assigned number until the contact appears on screen. The call will initiate automatically; there's no need to press

### Viewing your call logs

Press () and select **Call history**. Choose to view:

All calls - View a complete list of all your dialled, received and missed calls.

Missed calls - View a list of any calls you have missed.

**Dialled calls** - View a list of all the numbers you have called.

**Received calls** - View a list of all the numbers that have called you.

**Call duration** - View details of how long you have spent on your calls; received and dialled.

Call costs - View the charges applied to your Last call or All calls. This service is network dependent, some operators are unable to support this.

**Data information** - View the amount of all your received and sent data for Web, Data or All, in kilobytes.

TIP! From any call log select **Options** and choose **Delete** to delete selected items.

**TIP!** Using the navigation keys highlight any single call entry to view the date and time of the call. To view the call duration select **View**.

## THE BASICS 23

01

02

03

04

05

06

07

### Calls

### Using call divert

- 1 Press ( ), select **Settings** and choose **Call**.
- 2 Select Call divert.
- 3 Choose whether to divert all calls, when the line is busy, when there is no reply, when you are out of reach, all data calls or all fax calls.
- 4 Choose Activate and select whether to divert to voicemail, another number or your favourite number.
- 5 Enter your divert number or select Search to browse Contacts for your divert number.

**Note:** Charges are incurred for diverting calls. Please contact your network provider for details.

TIP! To turn off all call diverts, choose Cancel all from the Call divert menu.

### Using call barring

- 1 Press  $\textcircled{\mbox{\scriptsize osc}}$  , select  ${\mbox{Settings}}$  and choose  ${\mbox{Call}}.$
- 2 Select Call barring.
- 3 Choose any or all of the seven options:

All outgoing Outgoing international O/G international except home country All incoming Incoming when abroad Cancel all barrings Change password

4 Select **Activate** and enter the call barring password. Please check with your network operator for this service.

TIPI Select Fixed dial number from the Call menu to turn on and compile a list of numbers which can be called from your phone. You'll need your PIN2 code from your operator. When activated, only numbers included in the fixed dial list can be called from your phone.

### Changing the call settings

- 1 Press (), select Settings and choose Call.
- 2 From here you can amend the settings for:

**Call divert** - Choose whether to divert your calls.

**Call barring** - Select which calls you would like to be barred.

Fixed dial number - Choose a list of numbers that can be called from your phone.

Answer mode - Choose whether to answer the phone using only the accept key, any key or by sliding your handset open.

Send my number - Choose whether your number will be displayed when you call someone.

**Call waiting** - Be alerted when you have a call waiting.

**Minute minder** - Select **On** to hear a tone every minute during a call.

Auto redial - Choose that the phone will automatically try to redial in the case of failure to connect a call.

Send DTMF tones - You can send the DTMF (dual tone multi-frequency) tones of the number on the display during a call. This option is helpful for entering a password or account number when you call an automated system, like a banking service.

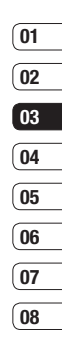

### Contacts

### Searching for a contact

- Select Contacts from the main menu, and choose Search. Or, press the right navigation key.
- 2 Using the keypad or touchpad, enter the first letter of the contact you want to call.
- **3** To scroll through the contacts and their different numbers use the navigation keys.

### Adding a new contact

- 1 Select Contacts and choose New contact.
- 2 Choose whether to store your new contact on your **Phone** or **SIM** card.
- 3 Enter all the information you have in the fields provided and select **Save**.

Or, use a slightly quicker method...

- 1 Enter the number you wish to store and press **Options**.
- 2 Choose Save or Add to existing contact.
- 3 Enter the relevant information as above and select **Save**.

### **Contact options**

There are many things you can do when viewing a contact. Here's how to access and use the Options menu:

- 1 Open Contacts. (see Searching for a contact above)
- 2 Select **Options** to open the list of options. From here you can:

Edit - Change any of the contact's details.

New message - Send a message to the contact. If the contact has an email address, select whether you'd like to send a Message or Email.

Send via - Send the contact's details to another person as a business card. Choose to send as a Text message, Multimedia message, via Bluetooth or by Email.

**Delete** - Delete the contact. Select **Yes** if you are sure.

New contact - Add a new contact.

Multi delete - Mark multiple contacts to delete.

Copy to SIM/phone - Choose to move or copy to the SIM card or phone (depending on where you originally saved the contact).

### Adding a contact to a group

You can save your contacts into groups, for example, keeping your work colleagues and family separate. There are a number of groups including **Family**, **Friends**, **Colleague**, **VIP**, **Group 1** and **Group 2** already set up on the phone.

- 1 Select Contacts and choose Groups.
- Scroll to the group you wish to add a contact to and select View then select Add.
- 3 Your contacts list will open. Scroll to any contacts you would like to add to the group and press v, then select **Done**.
- 4 Select Yes if you are sure.

TIP! You can assign a ringtone or icon to a group. Select the group you wish to assign the ringtone or icon to, select **Options** and choose the item you want.

### Renaming a group

You can rename any of the groups to fit your lifestyle.

- 1 Select Contacts and choose Groups.
- 2 Select the group you want to rename.
- 3 Choose **Options**, select **Rename** and enter your new group name.
- 4 Select Save.

Note: You can only assign a contact to a group or add a picture to a contact that is saved in your phone (not SIM) memory.

### Adding a picture to a contact

You can change the appearance of your contacts in your address book to include a picture.

- 1 Select Contacts and choose Settings.
- 2 Select View options and choose With picture.
- 3 Then return to the address book and select the contact you want to add a picture to.
- 4 Choose Options and select Edit.

| (01      |
|----------|
| 02       |
| 03       |
| 04       |
| 05       |
| <u> </u> |
| 07       |
| (07      |
| 08       |

### Contacts

- 5 Scroll down to the Photo section. Choose Options and select Images or New image. If you select Images, you can choose an image that is saved in your phone memory. If you select New image, your camera viewfinder will open, so you can take a picture of your contact. Take the picture then press Set.
- 6 Select Save.

### Copying your contacts to your SIM

You can also choose to copy your contacts from your SIM to your handset or from your handset to your SIM.

- 1 Select Contacts and choose Copy All.
- 2 Select to copy the contacts from SIM to phone or Phone to SIM.
- 3 Choose whether to Keep original or Delete original.
- 4 Select Yes if you are sure.

### **Deleting all your contacts**

- 1 Select Contacts and choose Delete all.
- 2 Select to delete contacts from SIM or **Phone**.
- 3 Select Yes if you are sure.
- 4 Enter the password, which is set to 0000 as default, and select **OK**.

### **Viewing information**

Select Contacts and choose Information. From here you can view your Service dial numbers, your Own number and your Business card.

TIP! If you haven't yet created a business card, the Business card screen will give you the option to create one. Select New and enter your details as you would for any contact. Choose Save.

### Messaging

### Messaging

Your KS360 includes functions related to SMS (Short Message Service), MMS (Multimedia Message Service) and email, as well as the network's service messages. Simply press () and select **Messaging**.

### Sending a message

- 1 Press  $\textcircled{\mbox{\scriptsize osc}}$  , select  $\mbox{Messaging}$  and choose  $\mbox{New message}.$
- 2 Choose Message to send an SMS or MMS. (If you want to send an Email see page 30 or if you want to send something using Bluetooth, see page 61.)
- 3 A new message editor will open. Message editor combines SMS and MMS into one intuitive and easy to switch between mode. The default setting of the message editor is SMS mode.
- 4 Enter your message using the keypad. See page 30 for more information on how to enter text.

- 5 Select Options and choose Insert to add an Image, Sound, Video, Symbol, Text template, Emoticon, Name & Number, New slide, Subject or More (Contact/ My business card/Schedule).
- 6 Choose Send to.
- 7 Enter the phone number or press Options and select Contacts or Recent list to open your contacts list. You can add multiple contacts.
- 8 Select Send.

 WARNING: If an Image, Sound, Video, New slide or Subject is added to the message editor, it will be automatically converted to MMS mode and you will be charged accordingly.

### Messaging

### Entering text

You can enter alphanumeric characters using the phone's keypad. For example, storing names in Contacts, writing a message and creating scheduling events in the calendar all require entering text. The following text input methods are available in the phone: ABC manual mode and 123 mode.

**Note:** Some fields may allow only one text input mode (e.g. telephone number in address book fields).

To input a symbol in the text entry field, press the we and select a symbol, then select **OK**. Scroll using the naivgation keys to show more symbol options.

Complete each word with a space by pressing  $\fbox{}$  .

To delete a character, press 🔶 key.

### Text input mode using the keypad

When you are required to enter text, for example when writing a message, the keypad will default to ABC mode. If you are entering a number, for example when making call, the keypad keys with numbers on will default to numbers. In ABC mode you can enter numbers by first pressing [Fn] and then the number you require.

### Setting up your email

You can stay in touch on the move using email on your KS360. It's quick and simple to set up a POP3 or IMAP4 email account.

- 1 Press (in , select **Messaging** and choose **Settings**.
- 2 Select Email then Email account.
- 3 Select New.
- 4 You can see Vodafone E-M@il as a default.

### Sending an email using your new account

To send/receive an email, you should set up an email account (see above).

- 1 Press  $\fbox{}$  , select  $\mbox{Messaging}$  and choose  $\mbox{New message}.$
- 2 Choose Email and a new email will open.
- 3 Write a subject then press OK.
- 4 Enter your message using the keypad.

### Using Postcard menu

- 1 Press (a), select **Messaging** and choose **New message**.
- 2 Choose live! Postcard and a new postcard will open.
- 3 Enter text using the keypad. You can choose **Options** and then **Insert** to attach an Image, Text template, Symbol, Emoticon, Name & number.
- 4 Press Options and Send to. You will be prompted to fill out the fields: Name, Additional info, Address, Post code, City, State, Country. Choose Send to send the Postcard.
- 5 Press or to send the created postcard.

**Note:** This service is not available in all countries. Please contact your service provider for further information.

#### Message folders

Press (i), select **Messaging**. The folder structure used on your KS360 is fairly self-explanatory.

**Inbox** - All the messages you receive are placed into your Inbox. From here you can reply, forward and more, see page 31 for details. Email box - Contains all your email messages. Select the account you want to use then select **Retrieve**. Your KS360 will connect to your email account and retrieve your new messages.

**Drafts** - If you don't have time to finish writing a message, you can save what you have done so far here.

**Outbox** - This is a temporary storage folder while messages are being sent.

Sent - All the messages you send are placed into your Sent folder.

Listen to voicemail - You can access your voicemail box (if provided by your network). When a new voice message is received, the symbol will be displayed on the standby screen.

Info messages - All info messages and updates received from your operator.

**Templates** - A list of useful messages, already written for a quick reply.

#### Managing your messages

You can use your **Inbox** to manage your messages.

1 Press (), select **Messaging** and choose **Inbox**.

THE BASICS | 3

01

02

03

04

05

06

07

### Messaging

2 Select **Options** and then choose to:

Delete - Delete the selected message.

**Reply** - Send a reply to the selected message.

**Forward** - Send the selected message on to another person.

**Return call** - Call the person who sent you the message.

Threaded view/General view - Choose the way messages are displayed in your inbox.

**Information** - View the details of a message, for example, the time it was sent.

**Copy/Move** - Choose to copy or move the selected message to the SIM card or phone.

Multi delete - Delete selected messages.

**Delete all read** - All opened messages will be deleted.

**Delete all** - Delete text messages, multimedia messages or all messages.

If you see the message **No space for SIM message**, you should delete some messages from your inbox. If you see the message **No space for messages**, you can delete either messages or saved files to create space.

### **Using templates**

You can create templates for the **Text** and **Multimedia** messages you send most frequently. There are some templates already on your phone, which can be edited if you wish.

- 1 Press (in , select **Messaging** and choose **Templates**.
- 2 Choose Text or Multimedia template. In text template menu, you can then select Options and choose Edit to change existing templates, to add New or to Delete templates.
- 3 To send a template, select the one you want to send, choose **Options** and select **Send via**.
- 4 Choose how you would like to send the template, as a Message, Bluetooth message or Email.
- 5 Choose a contact and select **Send**.

### Changing your text message settings

Your KS360 message settings are pre-defined so that you can send messages immediately.

If you would like to change the settings, you can do this using the **Settings** options.

Press (), select **Messaging**, then choose **Settings** and **Text message**. You can make changes to:

**Message type** - Convert your text into Voice, Fax, Paging, X.400, Email or ERMES.

Validity period - Choose how long your message is stored at the message centre.

**Delivery report** - Choose to receive confirmation that your message was delivered.

**Reply charging** - Choose to be billed for your message recipient's reply.

**Message centre number** - Enter the details for your message centre.

Character encoding - Choose how your characters are encoded. This impacts the size of your message and therefore data charges.

Send long text as - Choose whether to send your message as SMS or MMS when you enter a text longer than 2 pages in the message field.

**Bearer setting** - Choose whether to send your messages via GSM or GPRS.

### Changing your multimedia message settings

Your KS360 message settings are pre-defined so that you can send messages immediately.

If you would like to change the settings, you can do so using the **Settings** options.

Press (in , select **Messaging**, then choose **Settings** and **Multimedia message**.

You can make changes to:

Slide duration - Choose how long your slides appear on screen.

**Priority** - Choose the priority level of your multimedia message.

Validity period - Choose how long your message is stored at the message centre.

**Delivery report** - Choose to allow and/or request a delivery report.

**Read report** - Choose to allow and/or send a read report.

Auto download - Choose to automatically or manually download multimedia messages depending on whether you are at home or roaming.

**Network profile** - Select an operator specific network profile for sending multimedia messages.

### Messaging

**Permitted message type** - Select which type of multimedia messages to allow.

### Changing your email settings

You can adapt your email settings to your own preferences.

- 1 Press (in , select **Messaging** and choose **Settings**.
- 2 Select **Email** then you can adapt the following settings:

Email account - You can set up an email account.

Access point - You can set the email access point.

**Retrieve interval** - Choose how often your KS360 checks for new email messages.

Auto retrieval in roaming - Choose whether or not to automatically retrieve your messages when abroad.

**Include original message** - Choose whether or not to include the original message.

**Include attachment** - Choose whether or not to include the original attachment.

New email notification - Choose whether or not to be alerted to new emails.

**Signature** - Create an email signature and switch this feature on.

**Priority** - Choose the priority level of your email messages.

### Changing your other settings

Press ( ), select **Messaging**, choose **Settings** then:

Voicemail number - Your voicemail number is stored here. Contact your network operator for more information on the service they provide.

Service message - Here you can switch off service message, which means your messages will no longer be pushed directly to your device as they are received, only when you check for new messages. You can also change your service message security.

**Info message** - Choose the reception status, alerts and language of your info messages.

**Save text message** - Choose whether to save your text messages to the phone memory or to the external memory.

### Camera

### Taking a quick photo

- Hold the camera key down on the left side of the handset. The camera viewfinder will appear on screen.
- 2 Holding the phone horizontally, point the lens towards the subject of the photo.
- **3** Position the phone so you can see the subject of your photo.
- 4 Press or press the camera key all the way down to take a photo.

Note: You can also access the camera menu from the standby screen. Press () and select **Camera**. Select **Still camera** to open the viewfinder.

### Before you've taken your photo

Press > to access these options:

Self timer - The self-timer allows you to set a delay after the capture button is pressed. Choose from 3 seconds, 5 seconds or 10 seconds. Great for that group photo you want to be part of.

Multi shot - This enables you to take up to 9 shots automatically in very quick succession, great for taking photos of moving objects or at sporting events.

Wite balance - The white balance ensures that any white in your photo is realistic. In order for your camera to correctly adjust the white balance you may need to determine the light conditions. Choose from Auto, Daylight, Incandescent, Cloudy, Fluorescent or Niaht mode.

Colour effect - Choose from four colour tone options: Off (normal/colour), Sepia, Mono (black and white) or Negative.

**EV** - Turn macro mode on if you are taking a picture very close to the image subject.

GET CREATIVE 5

### Camera

### After you've taken your photo

Your captured photo will appear on the screen. The name of the image runs along the bottom of the screen and you will see six options displayed on the left side of the screen.

**OK** - Select to take another photo straightaway. Your current photo will be saved.

New image - Take another photo straightaway. Your current photo will be saved.

Set as - Select to open a sub menu to set your image as Wallpaper or Picture ID.

Send via - Select to send the photo as a Multimedia message or Email. See page 23 for Sending a message.

Album - Select to look at the other photos in your album. Your current photo will be saved. See page 37 for Viewing your saved photos.

**Delete** - Delete the photo you have just taken and confirm by selecting **Yes**. The viewfinder will reappear.

### Using the quick settings

Select **Options** to access the quick settings options. These include various options for taking photos.

Video camera - Convert from camera mode to video camera mode.

Display - Choose Standard or Clean mode.

**Resolution** - See **Changing the image size** on page 37.

Quality - Choose between Normal, Fine and Super fine. The finer the quality, the sharper a photo will be. The file size will increase as a result, which means you will be able to store fewer photos in your memory.

**Shutter tone** - Select one of the three shutter sounds.

**Save to** - Choose whether to save your photos to the phone memory or to the external memory.

**Reset settings** - Choose **Yes** to reset your phone to the original camera settings.

### 01 02 03 04 05 06 07 08

### Changing the image size

You can change the size of the photo to save memory space. The more pixels, the larger the file size, which in turn means they take up more of your memory. If you want to fit more pictures on your phone you can alter the pixel number to make the file size smaller.

- 1 Press **Options** and select **Resolution** from the toolbar.
- 2 Select a pixel value from the four numerical options (320x240, 640x480, 1280x960, 1600x1200).
- 3 Press OK to implement your changes.

#### Viewing your saved photos

- You can access your saved photos from within the camera mode and from the standby screen. From the viewfinder, simply press Album. From the standby screen you should press (∞), then select My files and Images.
- 2 Your gallery will appear on screen.
- 3 Use the navigation keys to select the photo you want to view and select View to enlarge it.

### Setting a photo as Wallpaper or Picture ID

From your image gallery, use the navigation keys to select an image and choose **Options** and **Set as** to use the selected image as **Wallpaper** or **Picture ID** for one of your contacts. When you set the photo as Picture ID you can choose which part of the photo to use.

Note: Picture ID can only be added to contacts saved to your phone, not your SIM.

### Video camera

### Shooting a quick video

- 1 Quickly press the camera key on the left side of the handset.
- 2 Choose Video camera.
- **3** Point the camera lens towards the subject of the video.
- 4 Press the camera key on the left side of the handset to start recording.
- 5 REC will appear in the bottom right corner of the viewfinder and a timer will show the length of your video.
- 6 To pause the video select **Pause** and resume by selecting **Resume**.
- 7 Select Stop to stop recording.

Note: You can also access the Video camera from the standby screen. Press and select Camera, scroll down and select Video camera to open the viewfinder.

### After you've shot your video

The name of the video runs along the bottom of the screen and six options will be displayed on the left side of the screen.

**OK** - Select to record another video straight away. Your current video will be saved.

New video - Select to shoot another video straight away. Your current video will be saved.

**Play** - Select to play the video you have just recorded.

Send via - Select to send the video as a Multimedia message or Email. See page 29 for Sending a message.

Album - Select to look at the other video clips in your album. Your current video clip will be saved. See page 39 for Watching your saved videos.

**Delete** - Delete the video you have just recorded and confirm by selecting Yes. The viewfinder will reappear.

### Getting to know the viewfinder

**Note:** You can adjust the zoom using the volume keys on the left side of the phone.

#### Using the quick settings

Select **Options** to access the quick settings options. These include various options for recording videos.

**Camera** - Convert from video camera mode to still camera mode.

Display - Choose Standard or Clean mode.

**Resolution** - If you want to fit more videos on your phone you can alter the pixel number to make the file size smaller. Choose between two options for your video, 176x144, 320x240.

#### Quality - Super fine/ Fine/ Normal.

**Save to** - Choose whether to save your video clip to the phone memory or to an external memory.

**Reset settings** - Choose **Yes** to reset your phone to the original video camera settings.

#### Watching your saved videos

 You can access your saved videos either from within video camera mode or from the standby screen. Simply select Album.
 From the standby screen you should press
 (∞), then select My files and Videos.

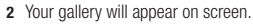

3 Use the navigation keys to select the video you want to view and press is key to watch it.

### Adjusting the volume when viewing a video

To adjust the volume of the audio on a video whilst it is playing, use the volume keys on the left side of the handset. The volume level is shown below the video, on the left hand side.

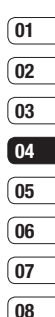

### MP3 player

### MP3 player

Your LG KS360 has a built-in MP3 player so you can play all your favourite music.

To access the MP3 player, press and select Music then MP3 player. From here you have access to:

**All songs** - Contains all of the songs you have on your phone.

My playlist - Contains any playlists you have created as well as On the go, Recent songs and Favourite songs.

Settings - Adjust your music settings.

### Transferring music onto your phone

The easiest way to transfer music onto your phone is via Bluetooth or your sync cable. To transfer using Bluetooth:

- Make sure both devices have Bluetooth switched on and are visible to one another.
- 2 Select the music file on the other device and choose to send it via Bluetooth.
- 3 When the file is sent you will have to accept it on your phone by selecting **Yes**.
- 4 The file should appear in All songs.

### Playing a song

- 1 Press (in and select Music, then choose MP3 player.
- 2 Choose All songs then select the song you want to play. Select ▶.

Select **II** to pause the song.

Select to skip to the next song.

Select 📢 to skip to the previous song.

Select **C** to stop the music and return to the MP3 player menu.

**TIP!** To change the volume while listening to music, use the volume keys on the left side of your phone, or the up and down navigation keys.

### Using options while playing music

Select Options and choose from:

**Minimise** - Hide the music player screen so that you can continue using your phone as normal while music is playing.

**View playlist** - Look at the playlist you are currently listening to.

**Search** - Search for a track from the list of songs on your phone.

Add to playlist - Adds the current track to a playlist.

Set as - Set the current track as your Ringtone or Message tone.

**Information** - You can view information about the music file you are listening to.

**Settings** - Change the Shuffle, Play mode or Equalizer settings.

### Creating a playlist

You can create your own playlists by choosing a selection of songs from the **All songs** folder.

- 1 Press or and select Music.
- 2 Choose MP3 player, then select My playlist.
- 3 Press New, enter the playlist name and press Save.
- 4 The New playlist folder will show. Select all of the songs that you would like to include in your playlist by scrolling to them and selecting .
- 5 Select Save to store the playlist.

### Playing a playlist

- 1 Press ( and select Music.
- 2 Choose MP3 player, then select My playlist.
- Select the playlist you would like to play and select View, then select ▶.

### Editing a playlist

From time to time, you may want to add new songs or delete songs from a playlist.

If you want to organise your playlists, you can edit them using the **Options** menu.

- 1 Press or and select Music.
- 2 Choose MP3 player, then select My playlist.
- 3 Scroll to the playlist you want to edit and select View, then select Options. Choose from:

Play - You can play the selected music.

**Add** - You can add songs to the playlist using this option.

**Remove** - Remove a song from the playlist. Select **Yes** to confirm.

Move up/down on the playlists.

**Multi delete** - Select and delete songs from the playlist.

**Remove all** - Remove all of the songs from the playlist.

**Information** - View the playlist information.

GET CREATIVE

01

02

03

04

05

06

07

08

### MP3 player

### Deleting a playlist

- 1 Press or and select Music.
- 2 Choose MP3 player, then select My playlist.
- Scroll to the playlist you want to delete and select **Options**.
- 4 Select **Delete all** and select **Yes** to confirm.

#### Note:

As a result of the Digital Rights Management (DRM) system, some of the media items you download from the Internet or receive by MMS may have a "Purchase right" menu to access them. You can acquire the key to purchase the right from the website which owns the rights to the contents.

Music is copyright protected in international treaties and national copyright laws. It may be necessary to obtain permission or a licence to reproduce or copy music. In some countries national law prohibits private copying of copyrighted material. Please check the national legislation of the applicable country concerning the use of such material.

### FM radio

### Using the FM radio

Your LG KS360 has an FM radio feature so you can tune in to your favourite stations to listen on the move.

Note: You will need to insert your headset in order to listen to the radio. Insert the plug into the headset socket (this is the same socket that you plug your charger into).

### Searching for stations

You can tune radio stations into your phone by searching for them either manually or automatically. They will then be saved to specific channel numbers so you don't have to keep re-tuning. You can save up to 12 channels in your phone.

To auto tune:

- 1 Press  $\textcircled{\mbox{\scriptsize osc}}$  and select  $\mbox{\rm Music},$  then choose  $\mbox{\rm FM}$  radio.
- 2 Select **Options** and choose **Auto scan** then select **Yes**.
- 3 Each time a station is found, your KS360 will ask if you want to save it. Select Yes if you want to store the channel and No if you don't. Any stations you choose to save will automatically be allocated to a channel number in your phone.

To manually tune:

- 1 Press (in and select Music, then choose FM radio.
- 2 Select a channel number that you want to save a station to and choose **Edit**.
- 3 To enter your station, use the navigation keys to search or enter the frequency using the keypad then select Save.

**Note:** You can also edit the stations you have saved in a channel number.

 $\ensuremath{\text{TIP!}}$  To improve the reception extend the headset cord, which functions as the radio antenna.

### **Resetting channels**

- 1 Press ( ) and select **Music**, then choose **FM radio**.
- 2 Select Options and select Reset channels. Choose Yes to confirm the reset. Each channel will return to the starting 87.5Mhz frequency.

### Listening to the radio

- 1 Press  $\textcircled{\mbox{\scriptsize osc}}$  and select  $\mbox{\it Music},$  then choose  $\mbox{\it FM}$  radio.
- 2 Select the channel number of the station you would like to listen to.

Note: You can also listen to the radio via a built-in speaker. Press **Options**, select **Listen via** and choose **Speaker**.

GET CREATIVE | 3

01

02

03

04

05

06

07

### My files

You can store any multimedia files in your phone memory so that you have easy access to all of your pictures, sounds, videos and games. You can also save your files to a memory card. The advantage of using a memory card is that you can free up space on your phone memory.

All your multimedia files will be saved in My files. Press  $\textcircled{\mbox{\scriptsize es}}$  then select My files to open a list of folders.

#### Images

**Images** contains a folder of default images and default flash files pre-loaded onto your phone, images downloaded by you and images taken on your phone camera.

#### Images options menu

The options which are available to you in **Images** depend on what type of image you have selected. All of the options will be available for pictures you have taken on the phone's camera. Only the **View**, **Set as**, **File info**, **Slide show**, **Sort by** and **View style** options are available for default images.

In the **Images** folder, select **Options** to bring up the following options.

Delete - Delete the selected image.

Set as - Set the selected image as your Wallpaper or as a Picture ID.

Send via - Send the selected image to a friend via Multimedia message, Bluetooth or Email.

**Note:** The image may need to be resized before it can be sent by MMS.

File - Edit, Rename, Make animation or view the Information (Name, Size, Date, Time, Resolution, Type and Copyright) of the selected image. If you have an external memory card inserted, two additional options will show: Move to external memory and Copy to external memory.

Print via - Print an image file via Bluetooth or Pictbridge.

Slide show - Watch a slide show of your images. See Creating a slide show on page 48 for more information.

**New folder** - Create a new folder within the main Images folder.

Mark/Unmark - Select more than one image to delete.

**Delete all** - Delete all the photos in your Images folder.

Sort by - Arrange your images by Date, Type or Name.

View style - Change the way you view your photos.

#### Sending a photo

- 1 Press ( then select My files.
- 2 Select Images.
- 3 Select a photo and choose **Options**.
- 4 Select Send via and choose from Multimedia message, Bluetooth or Email.
- 5 If you choose Multimedia message or Email, your photo will be attached to the message and you can write and send the message as normal. If you choose Bluetooth, you will be prompted to turn Bluetooth on and your phone will search for a device to send the picture to.

### Organising your images

- 1 Press or then select My files.
- 2 Select Images.
- 3 Choose Options then select Sort by.
- 4 Choose from Date, Type or Name.

### Deleting an image

- 1 Press or then select My files.
- 2 Select Images.
- 3 Select an image and press **Options**.
- 4 Select **Delete** and confirm by pressing **Yes**.

### Deleting multiple images

- 1 Press or then select My files.
- 2 Select Images.
- 3 Choose Options and select Mark/ Unmark and Delete.
- 4 A box will appear next to each image. Select image to mark each image. To unmark an image, select image again so that the tick disappears from the box. Or, you can select Options then choose Mark all or Unmark all.
- 5 Once you have marked all of the appropriate boxes, select **Done** and confirm you want to delete all of the marked images.

| 01  |
|-----|
|     |
| 02  |
|     |
| (03 |
|     |
| 04  |
|     |
| (05 |
|     |
| 06  |
|     |
| (07 |
|     |
| 08  |

### My files

### Creating a slide show

If you want to look at all of the images on your phone or scan through what you've got, you can create a slide show to save you from having to open and close each individual image.

- 1 Press or then select My files.
- 2 Select Images.
- Choose the photo you would like to begin the slide show and select **Options**.
- 4 Choose Slide show and it will begin.
- 5 Press Pause to pause the slide show and Quit to end the slide show and return to the Images folder.

During the slide show, press **Options** to choose between **Full image** and **Full screen**. Select **Landscape** to change the orientation of the image.

### Sounds

The **Sounds** folder contains the **Default** sounds, your **Voice recordings** and sound files downloaded by you. From here you can manage, send or set sounds as ringtones.

### Using a sound

- 1 Press or then select My files.
- 2 Scroll to and select Sounds.
- 3 Select **Default sounds** or choose from the list of voice recording files.
- 4 Select a sound and press ▶ to listen to it.
- 5 Select Options, select Set as and choose from Ringtone, Ringtone ID and Message tone.

#### Videos

The **Videos** folder shows the list of downloaded videos and videos you have recorded on your phone.

### Watching a video

- 1 Press or then select My files.
- 2 Scroll to and select Videos.
- Select a video and press

### Using options while video is paused

By selecting **Options**, the video you are playing will be in pause mode and you can choose from:

Delete - Delete the video.

Send via - Send the video to a friend via Multimedia message, Email and Bluetooth.

Information - View the Name, Size, Date, Time, Type and Copyright details of the selected file.

### Sending a video clip

- 1 Press (or then select My files.
- 2 Scroll to and select Videos.
- 3 Select the video clip you want and press Options.
- 4 Press Send via and choose from Multimedia message, Email and Bluetooth.
- 5 If you choose Message or Email, your video clip will be attached to the message and you can write and send the message as normal. If you choose Bluetooth, you will be prompted to turn Bluetooth on and your phone will search for a device to send the video to.

**Note:** The video may need to be resized before it can be sent by MMS. Some videos may be too large to send by MMS at all.

#### Video options menu

In the **Videos** folder highlight a video and press **Options** to bring up the following list of options.

Delete - Delete the selected video.

Send via - Send the selected video to a friend via Multimedia message, Email or Bluetooth.

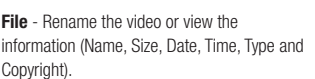

If you have an external memory card inserted two additional options will show: **Move to** external memory and **Copy to external** memory.

**New folder** - Create a new folder within the main Videos folder.

Mark/Unmark - Select more than one video clip before selecting **Delete**.

**Delete all** - Delete all the clips in your Videos folder.

Sort by - Arrange your videos by Date, Type or Name.

01

02

03

04

05

06

07

### My files

Auto next play - Allows to set the play mode: Off, Repeat once and Repeat all.

- Off: Plays the selected file.
- Repeat once: Plays all files in a list once.
- Repeat all: Continues to play all files in a list repeatedly.

List view / Thumbnail view - Change the way you view your videos.

### Documents

From the **Documents** menu, you can view Excel, PowerPoint, Word, Text and PDF files.

### Viewing a document

- 1 Press or then select My files.
- 2 Select Documents.
- 3 Select a document and press View.

### Others

From the **Others** menu, you can view the files which are not saved in the Images, Sounds, Videos or Documents folders.

You may find that when you transfer files from your computer to your phone, they appear in the **Others** folder rather than the **Documents** folder. If this happens you can move them.

To move a file from Others to Documents:

- 1 Press (in , then select **My files** followed by **Others**.
- 2 Select a file and select Options.
- 3 Press Move, then select Move again.

### External memory

If you've inserted a memory card it will be displayed as a folder within **My files**. Your external memory folder will be divided into five further folders: **Images, Sounds, Videos, Documents** and **Others**. Each folder will contain all the files of that type which are saved to your memory card rather than your handset.

### **Games and Applications**

### **Games and Applications**

Your KS360 comes with preloaded games to keep you amused when you have time to spare. If you choose to download any additional games or applications they will be saved into this folder.

### Playing a game

- 1 Press or and select Games.
- 2 You can use this menu to download and play games.

**Note:** An additional cost is incurred when connecting to this service. Check your data charges with your network provider.

### Viewing applications

You can manage the Java applications installed in your phone by using the **Applications** menu. You can also delete downloaded applications.

- 1 Press or and select Applications.
- 2 View and manage any applications you have.

### Changing the network profile

To download a game, you can set the value to connect to the network using **Network** profile.

- Press (initial and select Vodafone live! and choose Settings.
- 2 Select Network profile.
- **3** You can add and edit a new network profile.

| 01  |
|-----|
|     |
| 02  |
|     |
| 03  |
|     |
| 04  |
|     |
| (05 |
|     |
| (06 |
|     |
| 07  |
|     |
| 08  |

### **Organiser & Tools**

### Adding an event to your calendar

- 1 From the standby screen press ⊙ , and select **Organiser & Tools**, then **Calendar**.
- 2 Select the date you would like to add an event to. You can choose a date either by scrolling to it using the navigation keys or by selecting **Options** and **Go to date** in order to enter a date.
- 3 Select New schedule and scroll down to enter the time you would like your event to begin. Scroll down and enter the end time of your event.
- 4 Scroll down again and choose whether you would like to set an Alarm for the event. Scroll left or right to see the available options. You can set the alarm to go off at the starting time of the event or at a set period of time before the event starts to remind you the event is coming up.
- 5 Scroll down and enter a **Subject** for the event. Use the keypad to type letters and numbers.

- 6 Scroll down once more to select whether the event is occurring Once or repeated at Daily, Weekly, Monthly or Yearly intervals. If the event is repeated, you can also scroll down to enter an Expiration date for when the events will stop completely.
- 7 Select Save and your event will be saved in the calendar. A square cursor will mark the days of any saved events.

### Editing a calendar event

- From the standby screen press (in), and select Organiser & Tools, then Calendar.
- 2 Choose Options and select All schedules to see a list of all your events. Scroll to the event you would like to edit and select View. Alternatively select the day of the event in the calendar and select View.
- 3 Select Edit and scroll to the event detail you want to change. Make your modifications and select Save to store the edited event.

**Note:** You can delete an event from your calendar by viewing the event and then pressing **Options** and **Delete**.

### Sharing a calendar event

- 1 From the standby screen press (inc), and select Organiser & Tools, then Calendar.
- 2 Choose the event you would like to share and select **Options**.
- 3 Choose Send via and select from Text message, Mutimedia message, Bluetooth or Email.

### Adding a memo

- 1 From the standby screen press (inc) , and select **Organiser & Tools**, then **Memo**.
- 2 Select New and type your memo.
- 3 Select Options then Save.
- 4 Your memo will appear on screen the next time you open the memo application.

TIP! You can edit an existing memo. Select the one you want to edit, press **Options** and select **Edit**.

### Setting your alarm

- 1 From the standby screen press (a) , and select **Organiser & Tools**, then **Alarm clock**.
- 2 Select New.
- **3** Scroll down and enter the time you would like the alarm to sound at.
- 4 Choose the repeat type to indicate whether you would like your alarm to sound Once, Daily, Mon - Fri, Mon - Sat, Sat - Sun, or Choose weekday.
- Scroll down and choose whether you would like the alarm to Always sound, Always vibrate or Follow profile.
- 6 Scroll down to choose the alarm tone. Choose **Sounds** to select a new sound.
- 7 Scroll down and enter a name for the alarm or keep the suggested name.
- 8 Select Save.

Note: You can set up to 5 alarms.

### **Organiser & Tools**

### Using the voice recorder

Use your **Voice recorder** to record voice memos or other sounds.

### **Recording your voice memo**

- 1 Press (and select Organiser & Tools, then choose Voice recorder.
- 2 Press () to begin recording.
- 3 Select Pause to pause the recording.
- 4 Choose Stop to end the recording.
- **5** Select **>** to listen to the recording.

**Note:** You can listen to all of the voice recordings you have saved by selecting Options and choosing **Album**.

### Sending a voice recording

- 1 Once you have finished recording, select **Options**.
- 2 Select Send via and choose from Multimedia message, Bluetooth or Email. If you choose Message or Email, the recording will be added to the message and you can write and send it as normal. If you choose Bluetooth, you will be prompted to turn Bluetooth on.

TIP! To send your recording as a message, first select **Options**, select **Recording mode** and choose **MMS**. This will ensure that the recording fits into a message.

### Using your calculator

- From the standby screen press or , and select Organiser & Tools, then Calculator.
- 2 Press the numeric keys to input numbers.
- 3 For simple calculations, select the function you require (+, -, ×, ÷) using the navigation keys followed by =.
- 4 For more complex calculations, select Function to choose a command.
- 5 Select **Clear** to clear the screen and start a new calculation.

### Using the stopwatch

- 1 From the standby screen press (inv), and select **Organiser & Tools**, then **Stopwatch**.
- 2 Select Start to begin the timer.
- 3 Choose Lap if want to record a lap time. Up to 20 lap times can be saved.
- 4 Select Stop to end the timer.
- Choose Resume to restart the stopwatch at the time you stopped it at or select Reset to return to zero.

### Converting a unit

- 1 From the standby screen press (iii) , and select **Organiser & Tools**, then **Unit converter**.
- 2 Choose whether you would like to convert Currency, Area, Length, Weight, Temperature, Volume or Velocity.
- 3 Scroll up to choose from the unit of measurement you want to enter. Scroll left and right to select a unit, then scroll down and enter the unit quantity.
- 4 Scroll down to the unit conversion box and choose the unit measurement you want to convert into. The conversion will show automatically in the line below.

### Adding a city to your world clock

- 1 From the standby screen press ( $\infty$ ), and select **Organiser & Tools**, then **World clock**.
- 2 Scroll up, down, left or right to navigate the globe and choose a continent.
- 3 Select **Zoom in** to zoom into an area and choose from the cities in that area.
- 4 Press Set.

### **Vodafone Services**

This feature depends on SIM and the network services.

If the SIM card supports SAT (i.e. SIM Application Toolkit) services, this menu will be the operator specific service name stored on the SIM card.

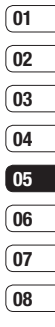

### Vodafone live!

With a browser at the tip of your fingers, you can get up to date news and weather forecasts as well as information on sports or traffic whenever you need it. In addition, the browser allows you to download the latest music, ringtones, wallpapers and games.

### Accessing the web

- Press ( ) and select Vodafone live!.
   Or, press the right soft key to access the menu directly.
- 2 To access the browser homepage directly, select Home. Or, select Enter address and type in your desired URL, followed by Connect.

Note: An additional cost is incurred when connecting to this service and downloading content. Check your data charges with your network provider.

### Adding and accessing your bookmarks

For easy and fast access to your favourite websites, you can add bookmarks and save web pages.

- 1 Press ( and select Vodafone live!.
- Select Bookmarks. A list of your bookmarks will appear on the screen.
- 3 To add a new bookmark, select Options and choose New bookmark. Enter a name for your bookmark followed by the URL.
- 4 Press **Save**. Your bookmark will now appear in the list of bookmarks.
- 5 To access the bookmark simply scroll to the required bookmark and select Connect. You will be connected to your bookmarked page.

VODAFONE LIVEI

### Saving a page

- Access your required web page as described on page 54.
- 2 Choose Options and scroll to Save, select This page.
- 3 Select OK.

#### Accessing a saved page

- 1 Press ( and select Vodafone live!.
- 2 Select Saved pages.
- 3 Select the required page and press Open.

TIP! This menu will also allow you to delete saved pages.

### Viewing your browser history

- 1 Press ( and select Vodafone live!.
- 2 Select History and select OK.
- 3 A list of web page titles you have accessed recently will be displayed. To access one of these pages, scroll to the required page and select **Connect**.

#### Changing the web browser settings

- 1 Press ( and select Vodafone live!.
- 2 Select Settings.
- 3 You can choose the way your mobile handles, displays and uses information when browsing the internet. You can amend settings within Network profiles, Rendering mode, Cache, Cookies, Security certificates, Show image, JavaScript, Storage location and Browser Reset.
- 4 Once you have changed your settings, select **OK**.

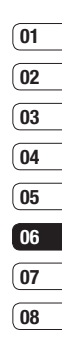

### Settings

Within this folder you can adapt your settings to make your KS360 personal to you.

**Note:** For information on call settings see page 25.

### **Changing your profiles**

You can quickly change your profile from the standby screen. Simply press > then the profile you would like to activate. Choose from General, Silent, Vibrate only, Outdoor and Headset.

### Personalising your profiles

You can personalise each profile setting.

- 1 Press Settings and select Profiles.
- 2 Choose the profile you want and select **Personalise**.
- 3 For the Silent and Vibrate only profiles, you can adapt the vibration. For the other profiles, you can change all of the sounds and alert options available in the list.

### Changing your date & time

You can set functions relating to the date and time.

- 1 Press (in and open Settings, then select Phone settings.
- 2 Select **Date & Time** and choose from the list below:

Set date - You can enter the current date.

**Date format** - You can set the date format (YYYY/MM/DD, DD/MM/YYYY, MM/DD/YYYY).

Set time - You can enter the current time.

**Time format** - You can set the time format to either 24 hours or 12 hours.

Auto update - Select **On**, and the phone will automatically update the date and time.

### Changing the language

Go to **Phone settings** and select **Languages** to change the language for any text in your phone. Any change will also alter the language input mode.

SETTINGS 5

### Changing your security settings

Change your security settings to keep your KS360 and the important information it holds protected.

- Press (initial and open Settings, then select Phone settings.
- 2 Select **Security** and choose from the list below:

**PIN code request** - Choose a PIN code to be requested when you turn your phone on.

Auto key lock - Choose from 10, 30 or 60 seconds.

Phone lock - Choose a security code to lock your phone When power on, When SIM changed or Immediately.

Change codes - Change your Security code, PIN1 code or PIN2 code.

#### Changing your display settings

1 Press ( and select Settings.

2 Select **Display** and choose from:

**Wallpaper** - Choose a wallpaper to appear on your screen display.

**Clocks** - Choose to have the time and date visible on your standby screen. Choose from **No date & time** or **Normal**.

**Backlight timer** - Choose how long the backlight remains on.

**TIP!** The longer the backlight is on for, the more battery power is used and you may need to charge your phone more often.

**Brightness** - Use the navigation keys to adjust the brightness. Choose from 40%, 60%, 80% or 100%, then select OK to save your change.

Home screen shortcut - Select **On** to display the shortcuts of 4 menus as pictures on the middle of the standby screen.

Font size - Change the font size of the following : Menu, Dialling and Messaging.

Theme - Quickly change the whole look of your screen.

Menu style - Change the menu view from Grid view to List view.

Main font style - Adjust the font type.

**Dialling font style** - Adjust the font style for when you are dialling a phone number.

Standby text - Choose to add a message to your standby screen. 01 (02 (03

04 05

06 07

### Settings

### Using flight mode

Use this function to switch the flight mode On or Off. You will not be able to make calls, connect to the internet or send messages when **Flight mode** is switched **On**.

### **Resetting your phone**

Use **Reset** in **Phone settings** to reset all the settings to the factory definitions. You need the security code to activate this function.

### **Viewing memory status**

Your KS360 has three memories available: the phone, the SIM card and an external memory card (you may need to purchase the memory card separately).

You can use the memory manager to determine how each memory is used and see how much space is available.

Press Settings and select Phone settings. Choose Memory status and you will then see the current status of the memories (Common, Reserved, SIM card and External memory) in your KS360.

TIP! See page 13 for information on inserting a memory card.

### **Changing your Bluetooth settings**

- 1 Open Settings and select Connectivity, then choose Bluetooth.
- 2 Choose Bluetooth settings. Make your changes to:

My visibility - Choose whether to Show or Hide your device to others.

My name - Enter a name for your KS360.

My address - View your Bluetooth address.

### Changing your connectivity settings

Your connectivity settings have already been set up by your network operator, so you can enjoy your new phone from the off. If you want to change any settings, use this menu.

Open **Settings** and select **Connectivity**. Your options are:

**Bluetooth** - Set up your KS360 for Bluetooth use. You can adapt your visibility to other devices or search through devices your phone is paired with.

Sync service - Set up your KS360 for sync service.

SETTINGS

Network - Your KS360 connects automatically to your preferred network. To change these settings use this menu. You can also add new access points using this menu.

USB connection - Choose Data service and synchronise your KS360 using the LG PC Suite software to copy files from your phone. If you have a memory card inserted, select Mass storage to use your phone in the same way as you would use a USB stick. Connect to your computer and drag and drop files to the KS360 removable device folder.

### Pairing with another Bluetooth device

By pairing your KS360 and another device, you can set up a passcode protected connection. This means your pairing is more secure.

- Check your Bluetooth is **On** and **Visible**. You can change your visibility in the **Bluetooth settings** menu, by selecting **My visibility**, then **Show**.
- 2 Select **Device list** from the Bluetooth menu and choose **New**.

- 3 Your KS360 will search for devices. When the search is completed **Pair** and **Refresh** will appear on screen.
- 4 Choose the device you want to pair with, select **Pair** and enter a passcode then choose **OK**.
- 5 Your phone will then connect to the other device, on which you should enter the same passcode.
- Your passcode protected Bluetooth connection is now ready.

### Using a Bluetooth headset

- 1 Check your Bluetooth is **On** and **Visible**.
- 2 Follow the instructions that came with your headset to place it in pairing mode and pair your devices.
- 3 Your KS360 will then automatically connect to your Bluetooth headset and switch to headset profile.

### Settings

### Using your phone as a mass storage device

Your KS360 can be used as a mass storage device, just like a USB stick. This is a great way of moving your files from your computer to your phone. If you've inserted a memory card, when connecting as **Mass storage**, the phone will be displayed as two drives on your computer: the handset memory and external memory.

- 1 Open Settings and select Connectivity.
- 2 Select USB Connection.
- 3 Scroll to Mass storage and select OK.
- 4 Insert the smaller end of the USB cable into the USB cable connector on the edge of the KS360. Plug the larger end into the USB port of your computer.
- 5 A removable disk folder will open automatically on your computer, two if you have a memory card inserted, showing all the folders on your phone or memory card.
- 6 Drag and drop your images, videos, music or documents into the correct folders.

- 7 Safely remove your phone by clicking on the Safely remove hardware icon in your desktop toolbar.
- 8 When you want to then access a file, for example an image, press (∞), then select My files followed by External memory then Images. All the images you transfer will be contained in this file.

### Transferring a file to your phone

You can also transfer files from your computer to your phone using Bluetooth.

- Make sure your phone and computer have Bluetooth switched on and are visible to one another.
- 2 Use your computer to send the file via Bluetooth.
- 3 When the file is sent you will have to accept it on your phone by selecting **Yes**.
- 4 The file will be saved within the appropriate folder depending on type. So for example, photographs will be saved in the **Images** folder and music in the **Sounds** folder. If your phone cannot identify the file type, the file will be saved in the **Others** folder.

**Note:** Files sent using Bluetooth will be saved to the phone memory.

### Sending and receiving your files using Bluetooth

Bluetooth is a great way to send and receive files as no wires are needed and connection is quick and easy. You can also connect to a Bluetooth headset to make and receive calls.

Before you can start sharing files using Bluetooth, you will need to pair your phone with another Bluetooth device. For information on pairing devices, see **Pairing with another Bluetooth device** on page 59.

#### To switch Bluetooth on:

- 1 Open Settings and select Connectivity, then choose Bluetooth.
- 2 Select Bluetooth on/off and choose On.
- 3 Select Off to switch Bluetooth off.

#### To send a file:

- 1 Open the file you want to send, typically this will be a photo, video or music file.
- 2 Select **Options** and choose **Send via**, then **Bluetooth**.
- 3 Select **Yes** to turn Bluetooth on if it is not already activated.

- 4 Your KS360 will automatically search for other Bluetooth enabled devices within range.
- 5 Choose the device you want to send the file to and select **Send**.

#### To receive a file:

- To receive files, your Bluetooth must be both On and Visible. See Changing your Bluetooth settings on page 58 for more information.
- 2 A message will prompt you to accept the file from the sender. Select **Yes** to receive the file.

08

TIP! Keep an eye on the progress bar to make sure your file is sent.

Note The Bluetooth® word mark and logos are owned by the Bluetooth SIG, Inc. and any use of such marks by LG Electronics is under licence. Other trademarks and trade names are those of their respective owners.

SETTINGS | 5

### Accessories

These accessories were supplied with your KS360.

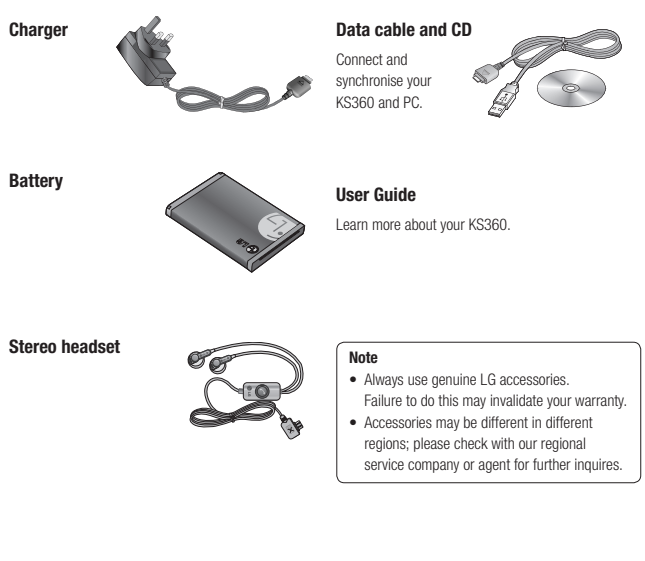

### **Network service**

The wireless phone described in this guide is approved for use on the GSM 900, DCS 1800 and PCS1900 networks.

A number of features included in this guide are called Network Services. These are special services that you arrange through your wireless service provider. Before you can take advantage of any of these Network Services, you must subscribe to them through your service provider and obtain instructions for their use from your service provider.

### Technical data

### General

Product name : KS360 System : GSM 900 / DCS 1800 / PCS 1900

### **Ambient Temperatures**

Max : +55°C (discharging) +45°C (charging)

Min : -10°C

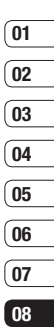

### Declaration of Conformity

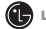

LG Electronics

#### Suppliers Details

Name

LG Electronics Inc

Address

: LG Twin Tower 20, Yeouido-dong, Yeongdeungpo-gu Seoul, Korea 150-721

#### Product Details

Product Name

E-GSM 900 / DCS 1800 / PCS 1900 Tri Band Terminal Equipment

Model Name

KS360

Trade Name

LG

### (€0168

#### Applicable Standards Details

R&TTE Directive 1999/5/EC

EN 301 489-01 v1.6.1 / EN 301 489-07 v1.3.1 / EN 301 489-17 v.1.2.1 EN 300 328 V 1.6.1 EN 60950-1 : 2001 EN 50360/EN 50361 : 2001 EN 301 511 V9.0.2

#### Supplementary Information

The conformity to above standards is verified by the following Notified Body(BABT)

BABT, Balfour House, Churchfield Road, Walton-on-Thames, Surrey, KT12 2TD, United Kingdom Notified Body Identification Number : 0168

Name

#### Declaration

I hereby declare under our sole responsibility that the product mentioned above to which this declaration relates complies with the above mentioned standards and Directives

European Standard Center LG Electronics Logistics and Services B.V. Veluwezoom 15, 1327 AE Almere, The Netherlands Tel: +31 - 36- 547 - 8940, Fax: +31 - 36 - 547 - 8794 e-mail : iacob @ lge.com

ssued Date 18. JUN. 2008

Seung Hyoun, Ji / Director

Signature of representative